# 1. FC2 ブログのログイン

①ログイン画面から、ブログ ID/パスワードを入力する

| FC2                                   |  |
|---------------------------------------|--|
| ブログ管理画面へログインします。ログイ<br>メールアドレス/ブログID: |  |
| パスワード:<br>「ログイン<br>」<br>ログイン状態を維持     |  |

②「登録済サービス名」の選択画面が出たら「FC2 ブログ」を選択する

| 🎚 ようこそ eiyou2011000さん | ,        |      |      |  |
|-----------------------|----------|------|------|--|
| ▶ FC2IDホーム            | 登録済サービス名 | 管理画面 | 登録解除 |  |
| ▶ サービス追加              | FC2 ブログ  |      | ×    |  |
| ▶ FC2IDの編集            |          |      |      |  |

③ブログ管理画面「メニュー」

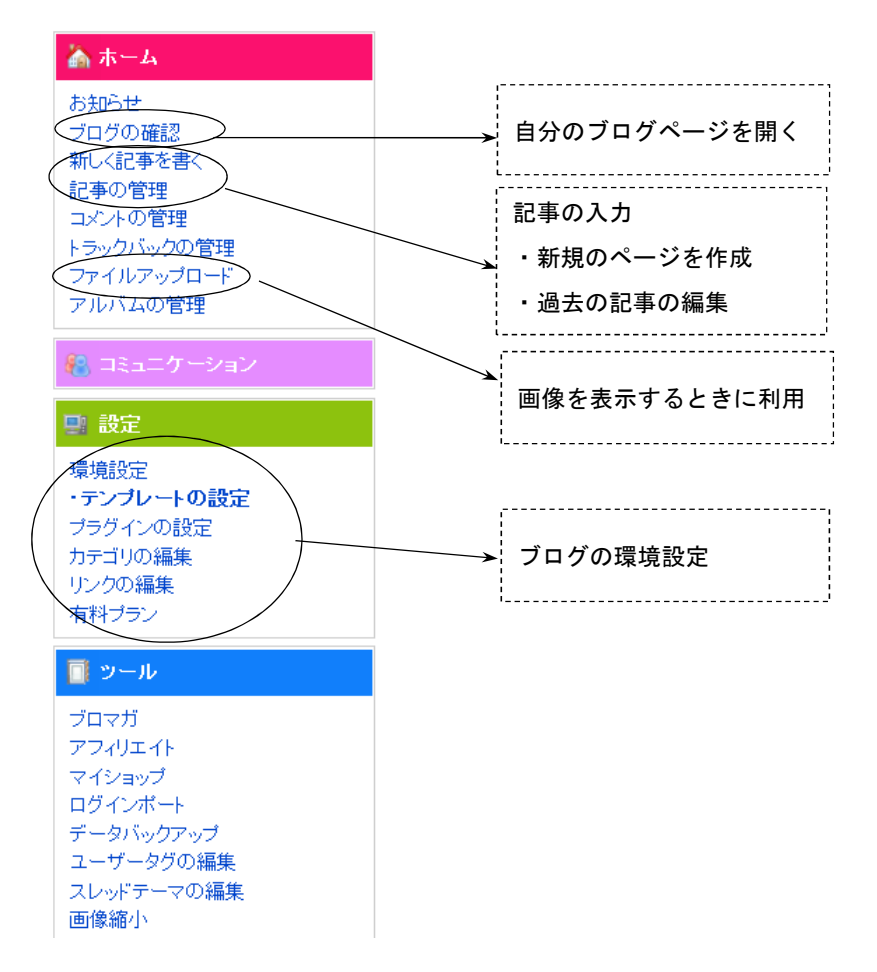

# 2. ログイン後のブログ設定

### 2.1 テンプレートを設定する

「設定」-「環境設定」-「テンプレートの設定」-「公式テンプレート追加 (PC 用)」 **ヨ テンブレート管理** 

| PC用          | テンプレート管理 | 公式テンプレート追加 | 共有テンプレート追加 | 共有申請·管理 |
|--------------|----------|------------|------------|---------|
| 携帯用          | テンプレート管理 | 公式テンプレート追加 | 共有テンプレート追加 | 共有申請·管理 |
| スマートフォ<br>ン用 | テンプレート管理 | 公式テンプレート追加 | 共有テンプレート追加 | 共有申請·管理 |

- ・2カラム形式から選択するとよい(「2カラム(左)」or「2カラム(右)」で検索する)
- ・「詳細」-「プレビュー」で気に入ったら「ダウンロード」する(何個追加してもよい)
- ・適用ボタンをクリック後、「ブログの確認」で適用されていることを確認する

| 適用      | テンプレート名/プレビュー | プ <del>ラ</del> ゲイン<br>対応 | HTML<br>CSS | 複製 | 削除 |
|---------|---------------|--------------------------|-------------|----|----|
| 0       | business=u1   | 0                        | 編集          | 複製 | ×  |
|         | color         | 0                        | 編集          | 複製 |    |
| 0       | ohtan         | 0                        | 編集          | 複製 | ×  |
| $\odot$ | rock          | 0                        | 編集          | 複製 | ×  |

## 2.2 記事の設定

「設定」-「環境設定」-「ブログの設定」

- ・記事の表示件数→すべて「1」にする ――
- ・拍手ボタン→「なし」にする
- ・画像高速表示の設定(広告の設定) →「利用しない&広告を表示しない」にする

|   |            | 表示件執(1~30件) | 表示順    |
|---|------------|-------------|--------|
|   | 最新記事一覧     | 1 (#        | 新しい順 👻 |
|   | 記事(ページ別)   | 1 件         | 新しい順 ▼ |
| _ | 記事(携帯ページ)  | 1 件         | PCと共通  |
|   | 記事(月別)     | 1 /#        | 新しい順 👻 |
|   | 記事(カテゴリ別)  | 1 件         | 新しい順 ▼ |
|   | 記事(検索結果)   | 1 件         | 新しい順 ▼ |
|   | 記事(タグ検索結果) | 1 (4        | 新しい順 ▼ |
|   | RSSの設定     | 1 (#        | 全文表示 ▼ |
|   |            | · · ·       |        |

## 2.3 ホームページのメニュー作成

「設定」-「カテゴリの編集」で設定する(献立を何個作成してもよい)

|   | # | カテゴリ名   | 子 | 件数  | 位置 | 移動 | 削除 |
|---|---|---------|---|-----|----|----|----|
| / |   | HOME    | - | 2 🔝 | ↑↓ | 1  | -  |
| ( |   | 献立1     |   | 1 🔊 | ↑↓ | 2  | ×  |
|   |   | 献立2     |   | 1 🔝 | ↑↓ | 3  | ×  |
|   |   | おすすめリンク |   | 3 🔝 | ↑↓ | 4  | ×  |

# 2.4 不要なプラグインを削除してメニューを完成させる

「設定」-「プラグインの設定」

- 「カテゴリ」のプラグインだけを残してあとはすべて削除する(×をクリック)
- ・「カテゴリ」の文字を「メニュー」や「MENU」などに変更する

| ▼プラグインカテゴリ1 | 設定 | 表示する | ከታጋዝ | 位置 | 移動 | 設定   | 削除 |
|-------------|----|------|------|----|----|------|----|
|             | 設定 | V    | 1 🔻  | ↑↓ | 1  | 副業務田 | ×  |

### 3. 記事 (ページ)の作成

#### 3.1ページに記事を作成する→「新しく記事を書く」

(記事の設定をする場合は簡易モードを「OFF」にしておく)

- ・トップページ
  - 「ホーム」が常に表示されるように「日時設定」に「未来の日付」を設定する
    - (例) 2030 年1月1日など

| 記事の設定 | ○ 保存時の時間で投稿 ● 自分で  |
|-------|--------------------|
| 日時設定  | 2030 年 01 月 01 日   |
| 投稿区分  | ● 公開 ○ 下書ぎ ○ 予約投稿( |

「カテゴリ」を切り替えてから本文を入力する

### 3.2 作成したページを修正する

・トップページ以外のページ

「過去の記事の管理」で、修正したいページの「編集」をクリックする

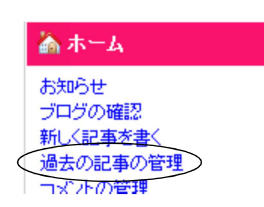

#### 3.3 メニューに表示されている「記事数」を見えなくする

「設定」-「プラグインの設定」にある「メニュー」の「詳細」-「HTMLの編集」を開く

| a href="<%category_link>" title="<%category_name>">                                   |  |
|---------------------------------------------------------------------------------------|--|
| ‰category_name〉 <mark>(&lt;%category_count&gt;)</mark> → この <mark>赤字部分</mark> だけを削除する |  |
| • • •                                                                                 |  |

3.4ページ下に表示されている「日付表示」を見えなくする

「設定」-「テンプレートの設定」にある「HTMLの編集」で、次の部分を削除する。

<a href="<%topentry\_link>"><%topentry\_year>. <%topentry\_month>. <%topentry\_day></a>

#### ※この操作の前に、安全のために現在のテンプレートを「複製」しておくこと

| 適用 | テンプレート名/プレビュー | プラケイン<br>対応 | HTML<br>CSS | 複製   | 削除 |
|----|---------------|-------------|-------------|------|----|
| -  | rock          | 0           | 編集          | (複製) |    |

## 3.5ページに画像(写真)を掲載する

(手順1) 画像ファイルをアップロードしておく

「ホーム」-「ファイルアップロード」を選び、画面の指示に従って操作する

※注 画像ファイルは 500KB 以下にしておくこと

(手順2)記事の中に画像を表示する 画像を入れたい位置にカーソルをあわせて「画像」ボタンをクリックする

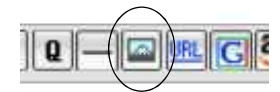

### [操作方法がわからないとき]

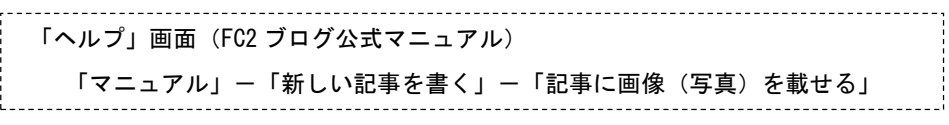